# aperta

۲

#### APKITKPBLK | COLOUR VIDEO DOOR ENTRY SYSTEM

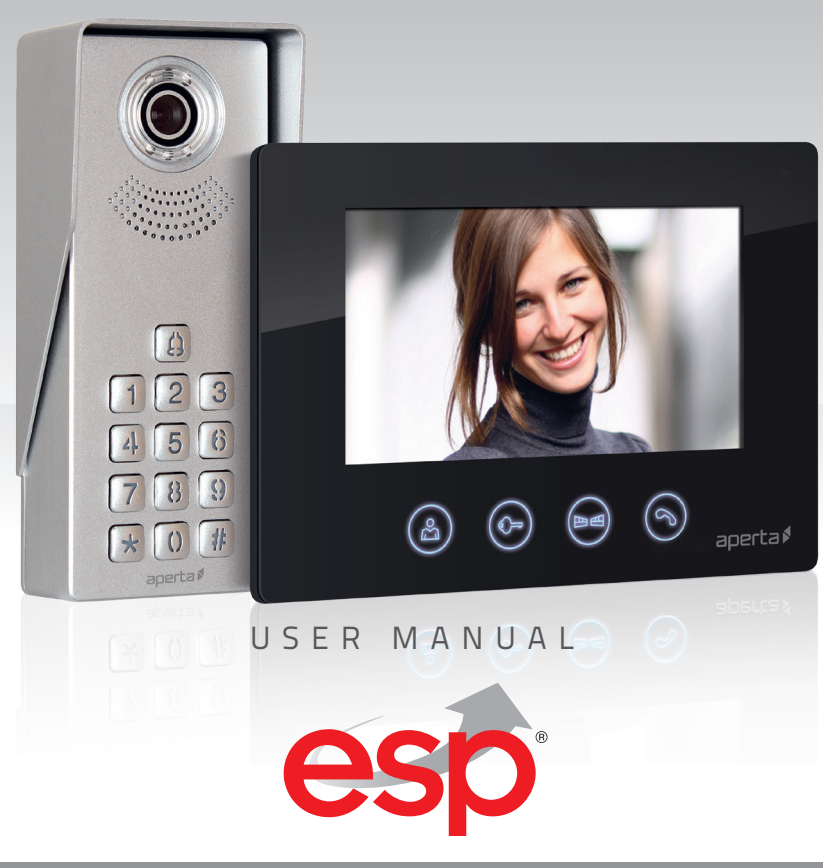

www.espuk.com

Ð

26/04/2017 10:00:15

#### Contents

| System Components              | 3 |
|--------------------------------|---|
| nstallation                    | ł |
| System Connections Example 1   | 5 |
| System Connections Example 2   | 5 |
| ock Connections Example 1      | 7 |
| ock Connections Example 2      | 7 |
| Door Station Programming Guide | 3 |
| Jser Guide                     | ) |
| nstaller's Guide               | ۱ |

# **System Cabling**

All system cabling (excluding mains 240vAC supply) has been tested with Cat5E UTP PVC cable.

Part Number - A8NFORCE5EUTP

ELAND<sup>®</sup> Find this product online: CABLES elandcables.com | Cables & Accessories | LAN Cable | Cat 5E UTP PVC Cable  $\bigcirc$ 

# System Components

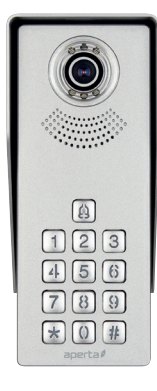

Door Station

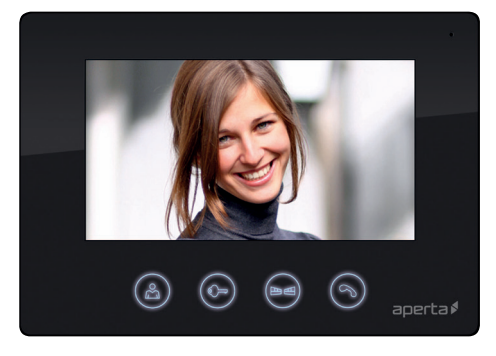

۲

Monitor

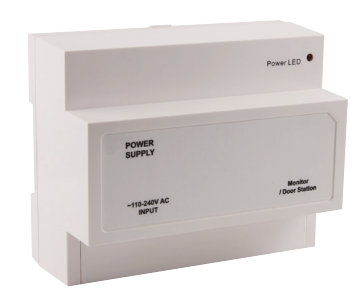

System Power Supply

# **Optional Accessories**

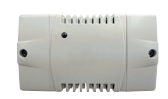

EVBPSBB Lock Power Supply

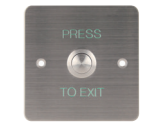

EV-EXIT Push To Release

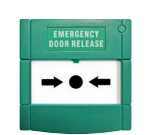

EV-EBG Emergency Release

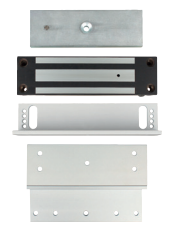

EV-ML-250/500XT Electro-magnetic Lock

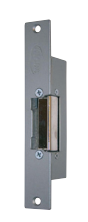

ENTERD Electric Lock

۲

#### Installation

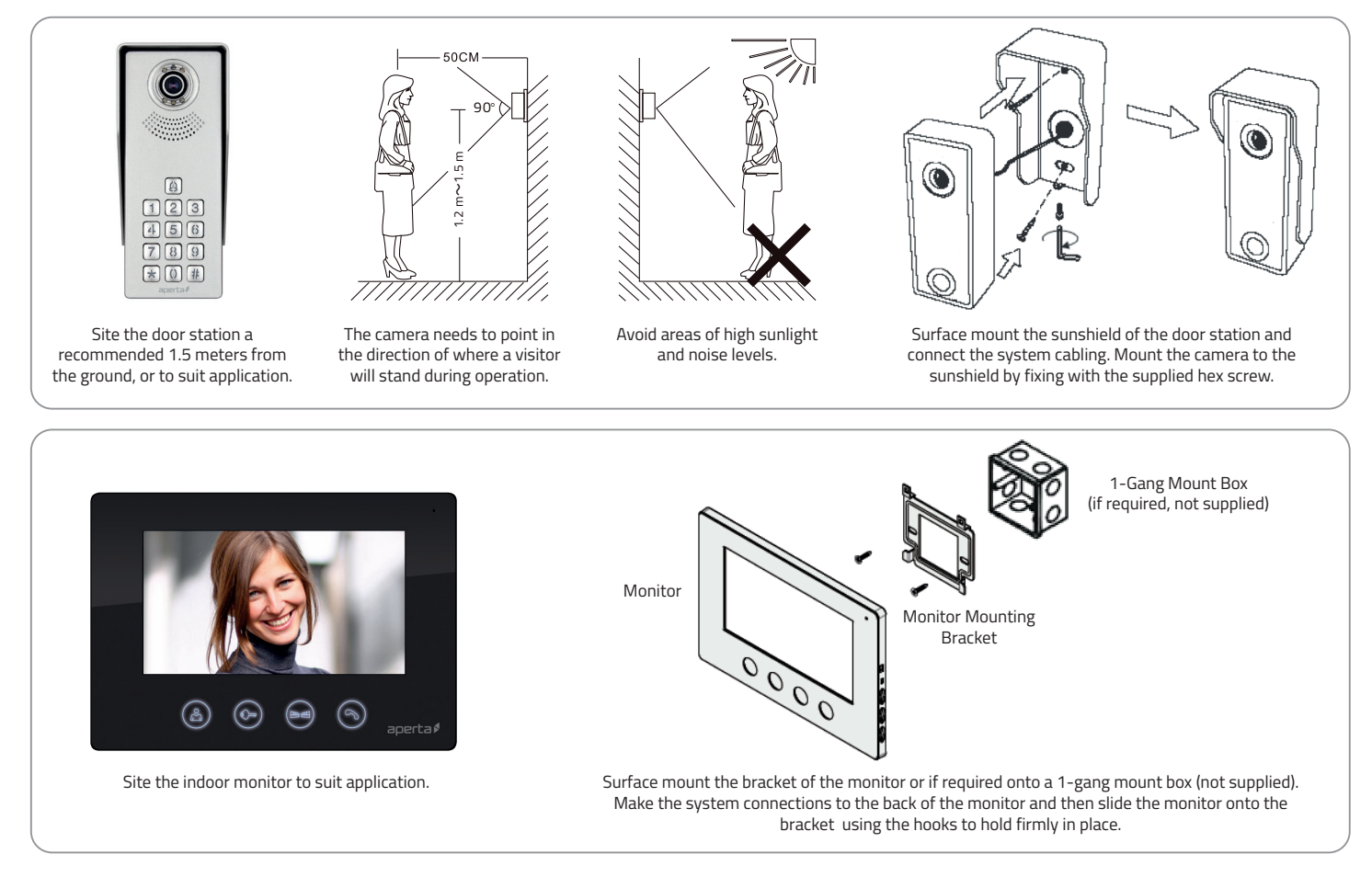

۲

#### System Connections Example 1

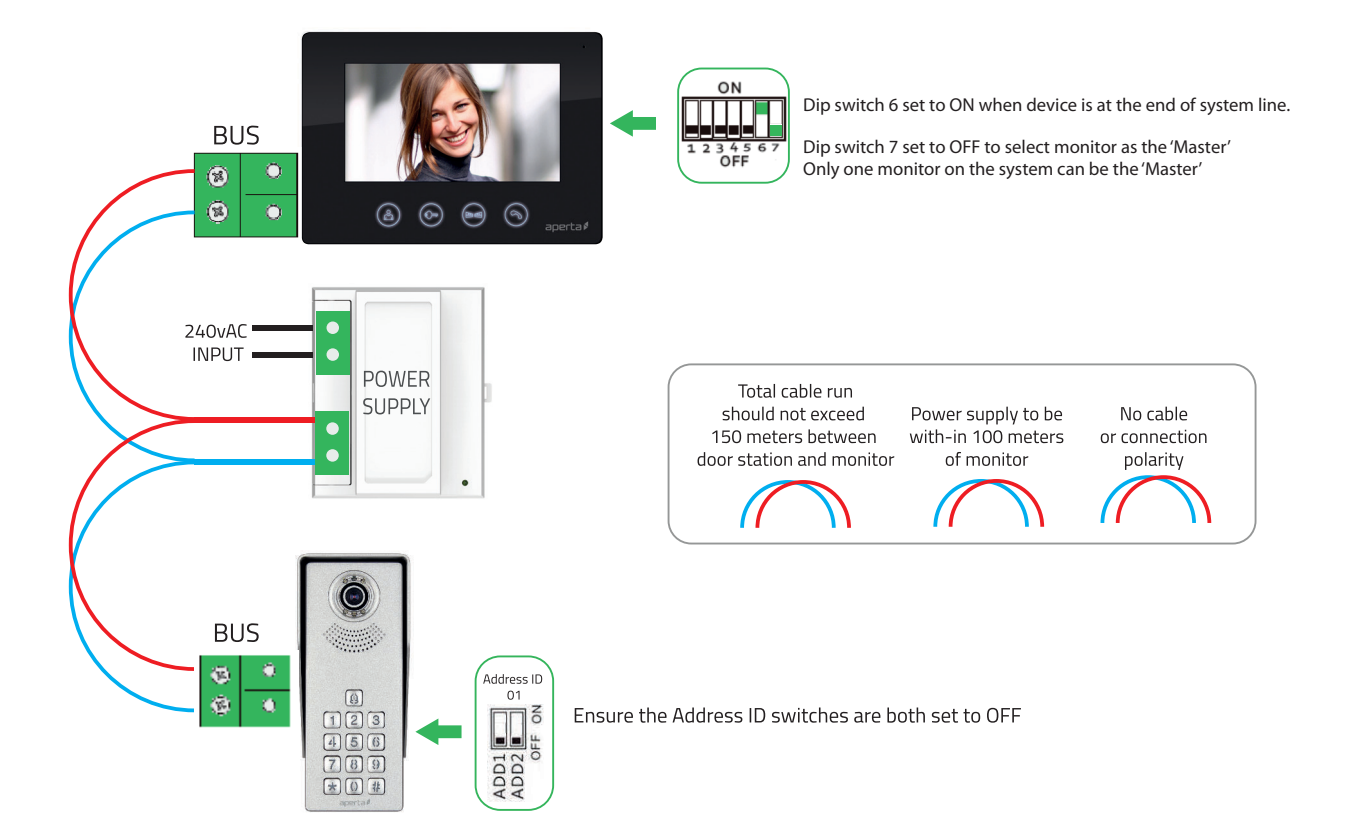

 $( \mathbf{A} )$ 

 $(\mathbf{\Phi})$ 

#### System Connections Example 2

The system power supply can support up to 5 devices

Master, Slave and End of line position.

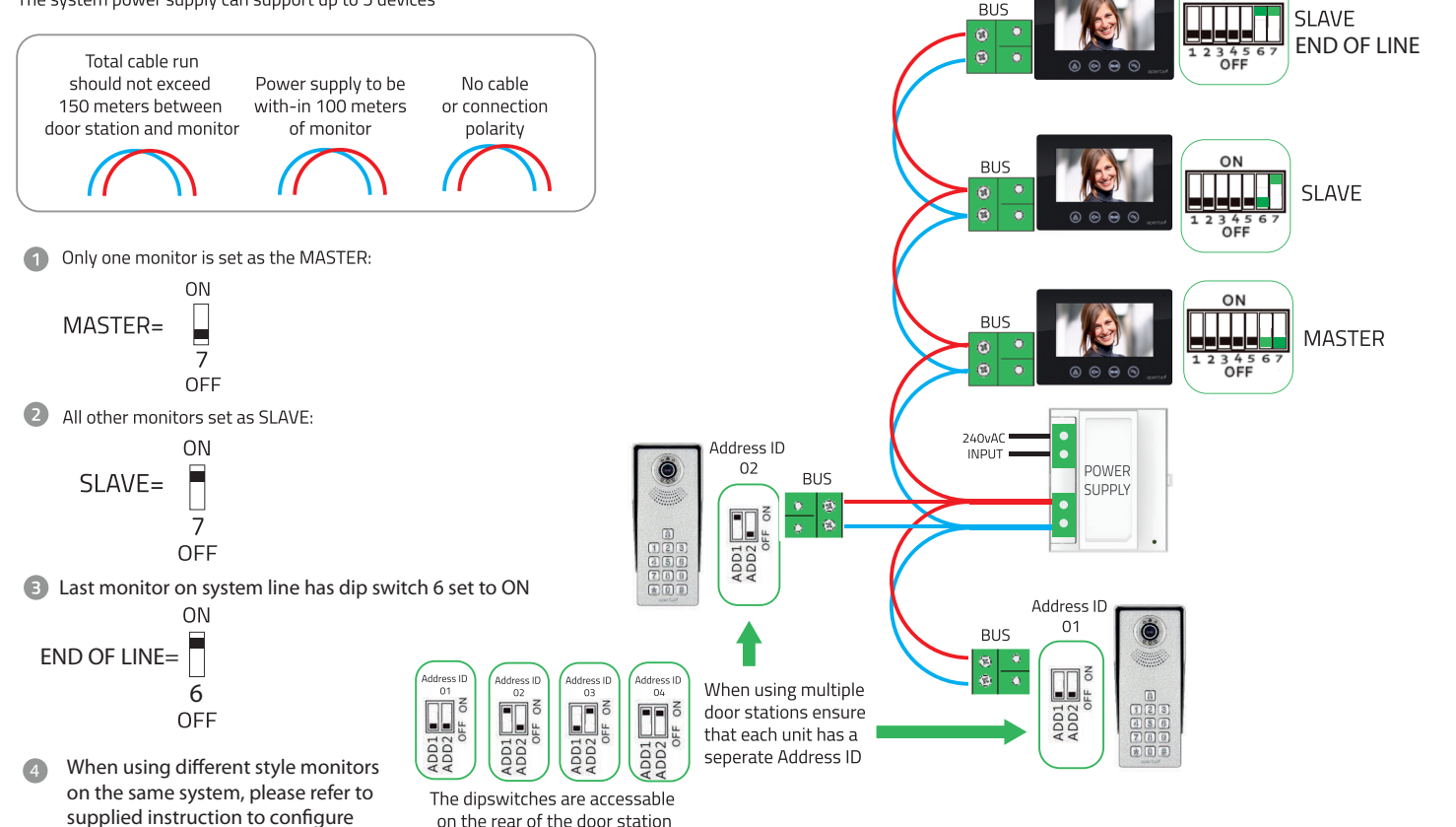

۲

ON

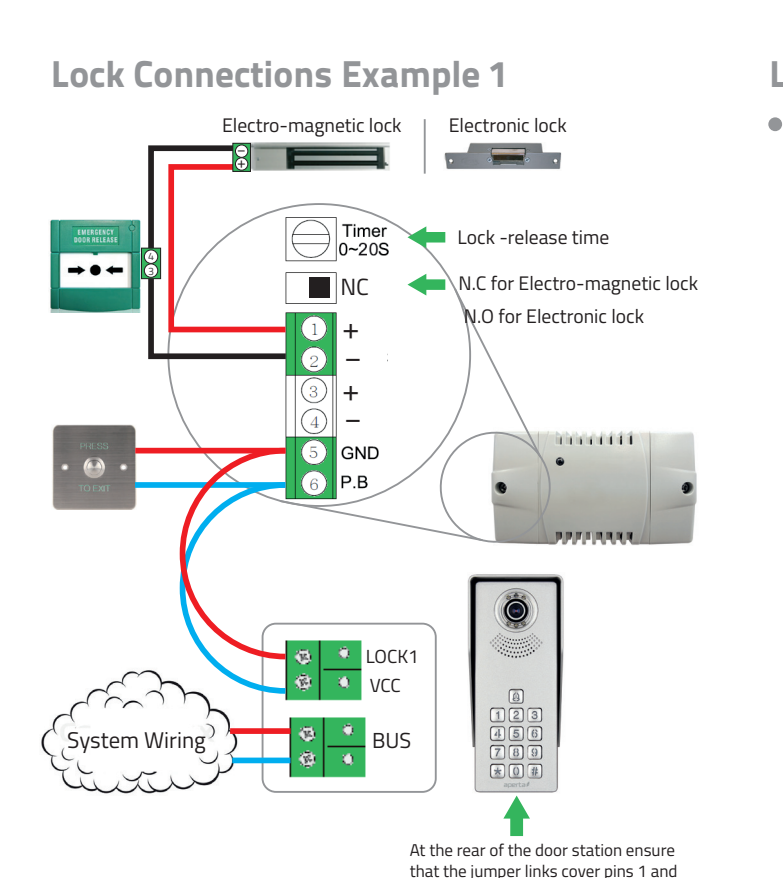

2, on both J3 and J2 positions

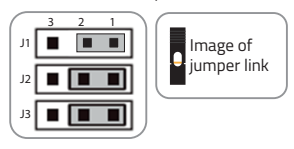

۲

# Lock Connections Example 2

 The jumpers on the rear of the door station offer different types of release modes for alternative applications dependent on the jumper link settings. LOCK1 options;

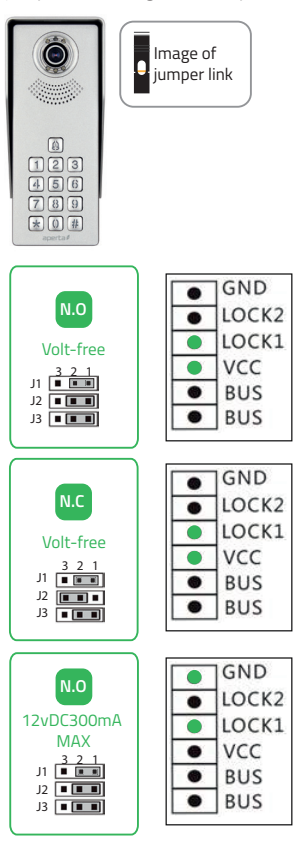

 The door station has a secondary switch. LOCK2 options;

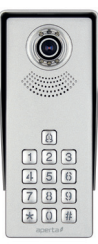

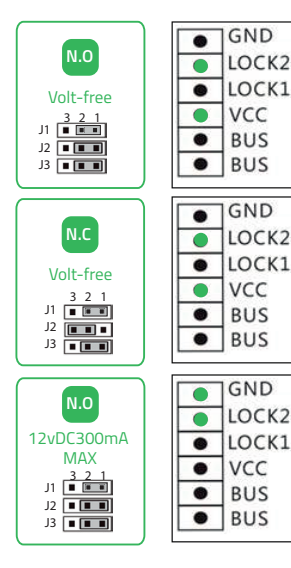

 Please refer to the operation guide for release instructions

۲

# **Door Station Programming Guide**

Entering Administration Mode

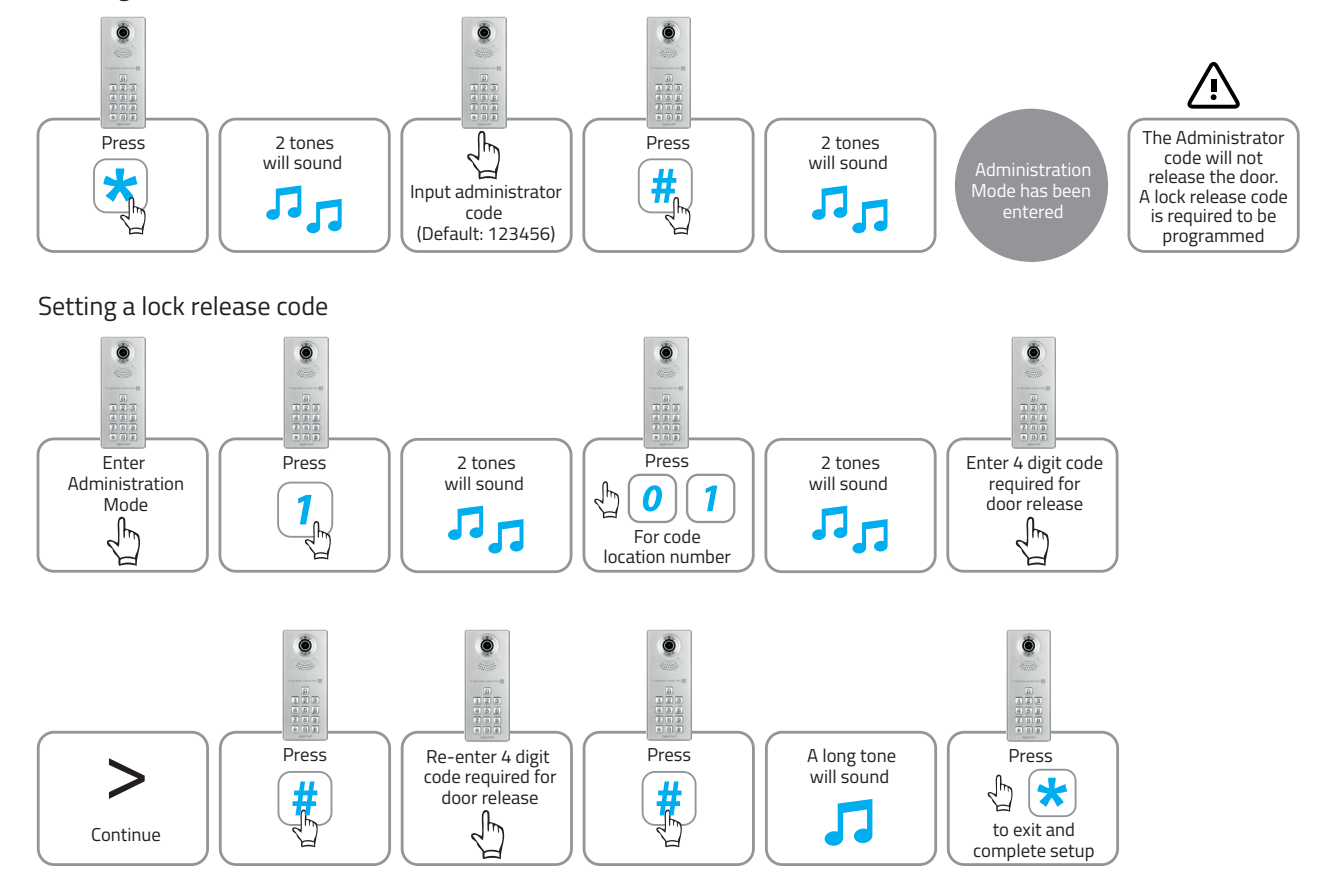

۲

۲

8

۲

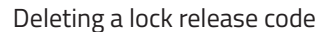

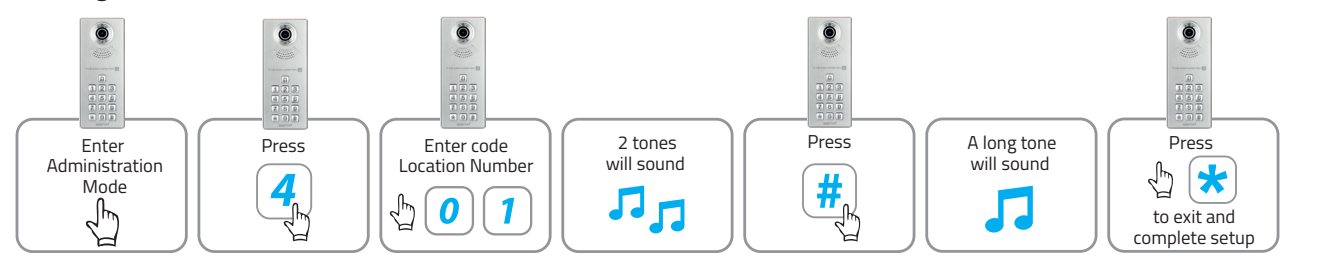

Changing the Administrator code

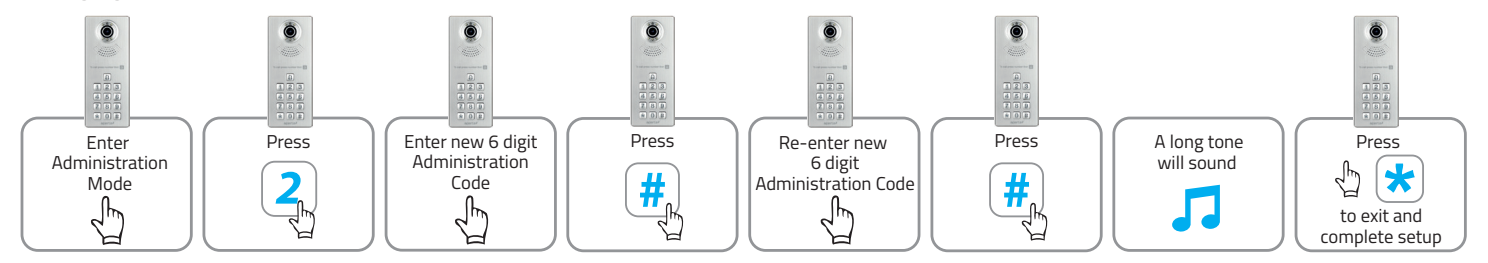

۲

۲

#### **User Guide**

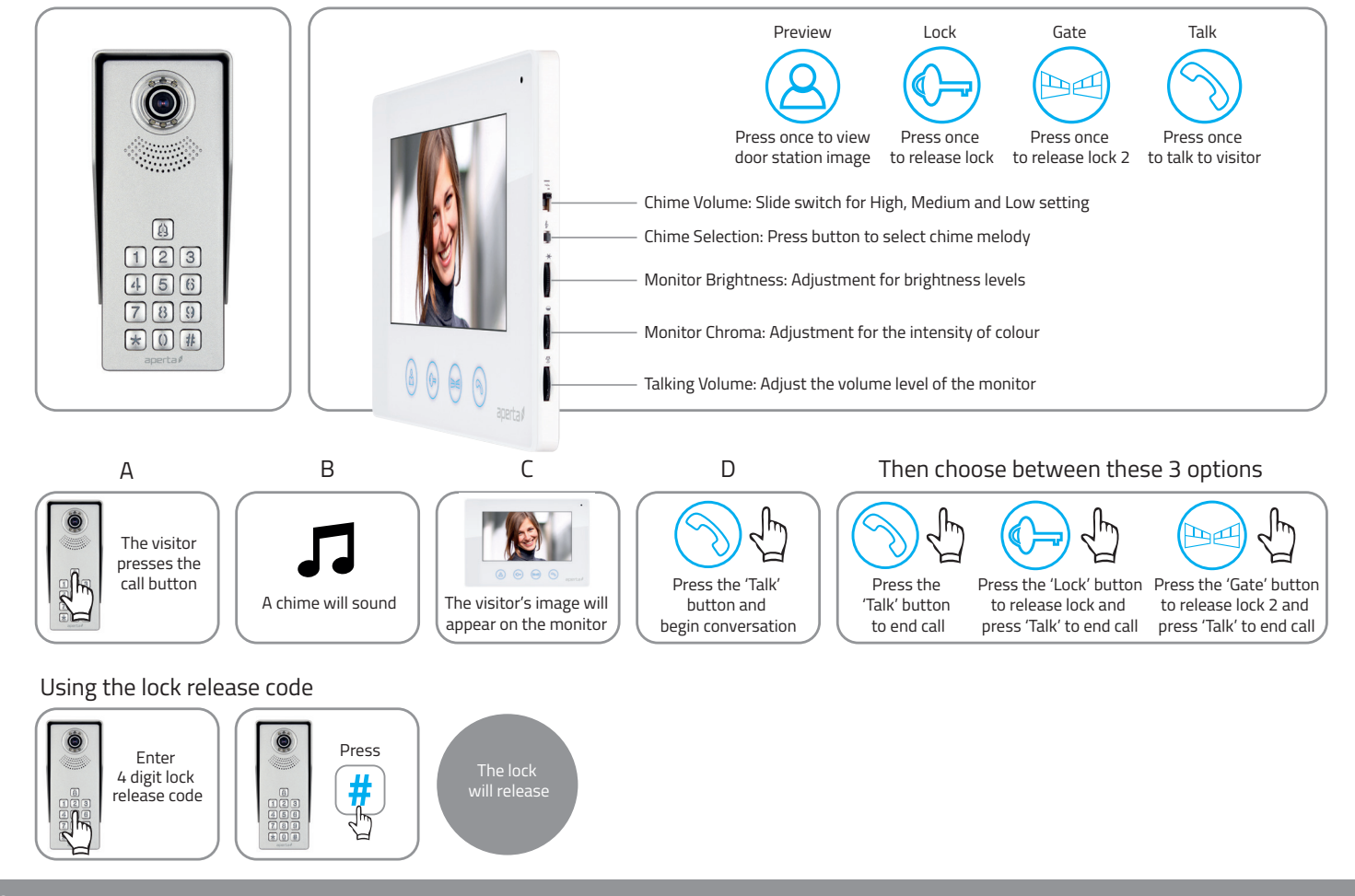

۲

#### Installer's Guide

Master / Slave Setting

When using multiple monitors on 1 system; Only the 1 handset set as the MASTER will display an image when the door station is activated. All other monitors will ring, and will display the image once the 'Talk' button is pressed.

- In the event of no video or audio signals coming from the monitor, or if the call button or audio cannot be activated on the door station, check the following;
  - In the event of a lock release issue, check the following;

- A That the system is powered sufficiently.
- B Each monitor needs to be set to a MASTER or SLAVE position
- C All system cabling is secured and properly connected.
- D All system cabling is clear of breaks or short circuits.
- E Bench test the system if the issue cannot be found.
- A The user instructions and operation of the monitor has been understood.

( )

- B That the lock is powered sufficiently.
- C All system cabling is secured and properly connected.
- D All system cabling is clear of breaks or short circuits.
- E On the rear of the door station, ensure the lock output is switching when activated by the monitor.

# CE

**Elite Security Products** Unit 7, Target Park, Shawbank Rd Lakeside, Redditch B98 8YN

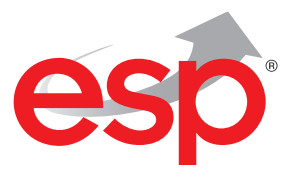

۲

Telephone: 01527 51 51 50 Fax: 01527 51 51 43 email: info@espuk.com

E&OE - Errors and omissions excepted. D17

www.espuk.com

۲

26/04/2017 10:00:24